# Welcome to SUMMIL Participant Portal

Use the following during registration: TPA Code: Employer Id:

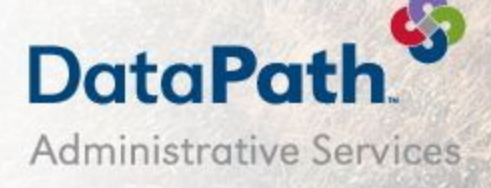

# Your Benefits Online

Welcome to your Employer's benefit program! Access your benefit information quickly and easily on the web by logging in to the Summit Participant Portal.

## What You Can Do with Summit

|                                                                                                    | 42-10-10-10-1                                                                                                    | Add A Transaction                                                                                                    |
|----------------------------------------------------------------------------------------------------|----------------------------------------------------------------------------------------------------|----------------------------------------------------------------------------------------------------|
|                                                                                                    | the next factor of the local data                                                                                                    |                                                                                                    |
|                                                                                                    | Certity                                                                                                    | Enter and schemic your chain information before the schemic of your have multiple and your and the schemic of a 1000.<br>you can enter the default of a service and click <b>Add</b> time <b>Pare</b> . When you are denor with that workpt or 1000,<br>(1) is <b>schemic</b> .                                                                                                    |
| 2004/MS In the Advance Section Section | Antiger                                                                                                    | If you don't have all of the details for your class, shith <b>Folds Later</b> to seek what you have entered then come liquid here to flocks and folderly your class.                                                                                                    |
|                                                                                                    | The second second second second second                                                                                                    | Recently for interiment a                                                                                                    |
|                                                                                                    | And the second second s | ligitur facept/trite-                                                                                                    |
| mater and humanitation and approximation of                                                                                                    | and the general sector of the sector of the  | Maximum latence, have made be made address ad any set of an ang                                                                                                    |
| The second second                                                                                                    | and a second second second second second second second second second second second second second second second                                                                                                    |                                                                                                    |
| 10000000000000000000000000000000000000                                                                                                    | (ilighterizement) at the                                                                                                    | a regime City Provider                                                                                                    |
| the ground                                                                                                    | Provide N                                                                                                    | Carryen Association +                                                                                                    |
|                                                                                                    |                                                                                                    | Setter Education                                                                                                    |
| and the second design of the second design of the s | Supervised ( ) and                                                                                                    | Married Total Control of Control of Control |
|                                                                                                    |                                                                                                    | Baste                                                                                                    |
|                                                                                                    |                                                                                                    | tenterman company to tenterman                                                                                                    |
| And an an an an an an an an an an an an an                                                                                                    |                                                                                                    | A CONTRACT CONTRACT & CONTRACT &                                                                                                    |
| Anothe Marcol Marcol Ma |                                                                                                    | Party for it server                                                                                                    |
| many sector to a sector to a s |                                                                                                    | Sec                                                                                                    |
| Frankriken Hank Parameters has deal                                                                                                    |                                                                                                    | Rendscrament, a block Deposit - Owek - View Booking Dataits                                                                                                    |
| Contenences ( 1988 ( Antylescent) and                                                                                                    |                                                                                                    | hates (                                                                                                    |
|                                                                                                    |                                                                                                    |                                                                                                    |
|                                                                                                    |                                                                                                    |                                                                                                    |

View Accounts Access detailed balance and account information, including alerts.

Cord Activity Review transaction information, including whether receipts are needed. COMING SOON ! COMING SOON ! COMING SOON !

#### Accounts

View all your accounts, available funds, and account-linked dependents. The list of accounts will vary based on your company's benefits package. Select an account to view Annual Elections, Reimbursements, Available Balance, Contributions, and Transaction History.

#### Cards

View the status of all account-linked Summit cards. View your card-linked plans and the Merchant Location Categories where it may be accepted. Quickly and easily request new cards, change your PIN, or report a card lost/stolen.

#### Alerts

View all alerts for your accounts and cards. You will receive periodic alerts concerning cards and card processing from DataPath Administrative Services.

#### Transactions

View your Transactions (Claims), including unfinished (unsubmitted), submitted and recently processed claims, and add new ones. You can browse your transaction history, edit details of unprocessed transactions, and see which transactions may require your attention. Submit transactions to the ClaimsVault<sup>®</sup> where you can store receipts that can later be converted to claims or included on IRS Reporting.

### Profile

Access your profile and view information. You may edit your information from this screen.

### Contact

View Contact information for your plan administrator, including phone number, website, and email address.

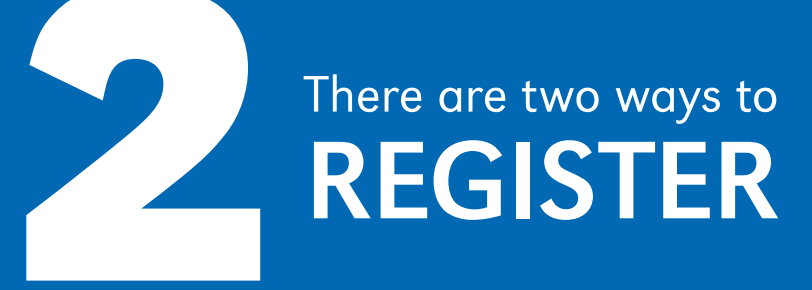

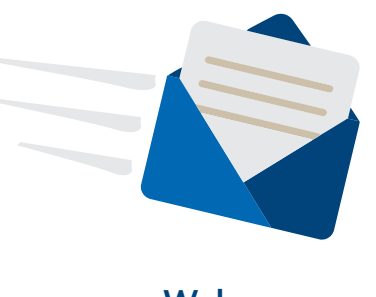

Welcome Email

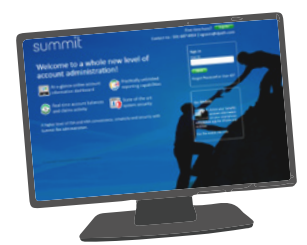

Registration Landing Page

#### **Creating Your Summit Account**

When you have been added into Summit, you will receive a welcome email containing the information you will need to login for the first time and create your account. The email will also include a link to your Summit Participant Portal.

#### From the registration email:

1. Click the link. Your web browser will open the registration page\* with your information pre-populated. Verify the information and click Finish.

\*Note: There may be a security page that asks a personal question to verify your identity.

#### From the landing page:

1. Visit www.datapathadmin.com/abb and click the Login to Your Benefit Accounts button. The Summit Login screen will display.

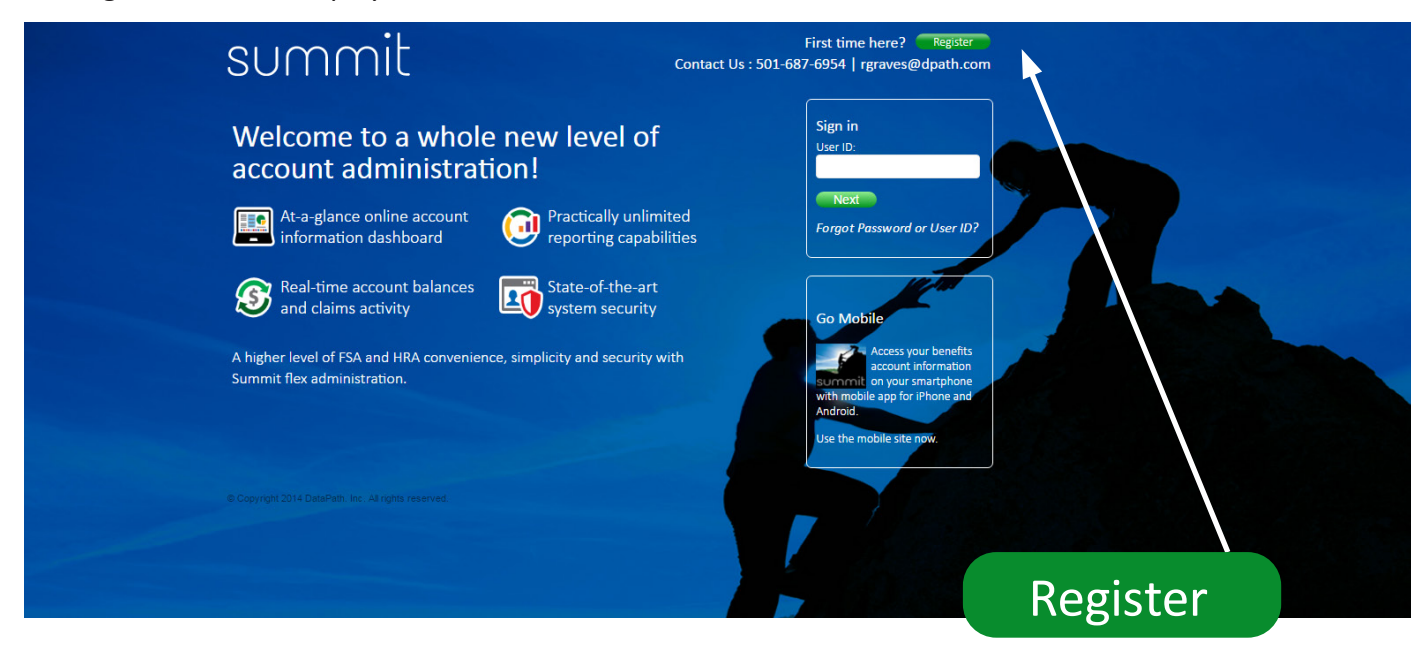

2. Click the green Register button to begin the account registration process. The wizard will take you through the registration steps.

| summit                                                                                                    |                                                      |
|----------------------------------------------------------------------------------------------------|------------------------------------------------------|
| Registration                                                                                                    | Step 1   Step 2   Step 3                             |
| Enter Your Credentials   Please enter the EmployerID provided by your TPA   Employer ID : 50   Next or Cancel   Our records say that your employer is Scrapbook Room Test Group   Now, please enter your Participant ID provided by your TPA.   Participant ID : Next or Cancel | See front page<br>for TPA Code<br>and<br>Employer ID |

3. Enter the basic confirmation information provided to you in the welcome notice email. If you do not have the information available or are uncertain what credentials are required, contact DataPath Administrative Services.

(Note: Your Employer's Registration login credentials may be different from those shown)

4. Follow the prompt to create your user account.

5. Enter your account information (fields in red are required).

| legistration                                               |                                                                                 |                                  | Step                                    | 1                  | Step 2 | Step 3       |
|------------------------------------------------------------|---------------------------------------------------------------------------------|----------------------------------|-----------------------------------------|--------------------|--------|--------------|
| reate Your User Account<br>i Elana, Please verify the info | nt<br>rmation we have for                                                       | you and make any updates that ar | e necessary.                            |                    |        | Required fit |
| First:                                                     |                                                                                 | Home:                            |                                         | Mobile             | :      |              |
|                                                            | Enter First Nome                                                                |                                  |                                         |                    |        |              |
| Last:                                                      |                                                                                 | Work:                            |                                         | Email              | :      |              |
| Uses ID a                                                  | Enter Last Name                                                                 | Enter at least 8 characters      | Security Question 1 : Salar             | 1 One              |        |              |
| Oser ID :                                                  |                                                                                 |                                  |                                         | a one              |        |              |
| Use 8 to<br>low                                            | 25 characters, upper and<br>er case, numbers, special<br>characters, no spaces. |                                  | Answer :<br>Security Question 2 : Selec | t One              |        |              |
| Re-type Password:                                          |                                                                                 |                                  | Answer :                                |                    |        |              |
|                                                            | pload Photo                                                                     |                                  |                                         |                    |        |              |
| Up                                                         | load Image:                                                                     |                                  |                                         |                    |        |              |
| elect an authentication image                              | • 🧯                                                                             | •                                | 10                                      | • <mark>5</mark> @ |        |              |
|                                                            | •                                                                               | 2.                               | 1                                       | • 🥰                | 6      |              |
|                                                            | 13                                                                              |                                  |                                         | Ē                  |        |              |

- 6. Confirm that the entered information is correct. You will have an opportunity to go back and make changes or corrections, if necessary.
- 7. Click Finish.

| ummit                      |                          |                                  |        |   |        |        |       |
|----------------------------|--------------------------|----------------------------------|--------|---|--------|--------|-------|
| Registration               |                          |                                  | Step 1 | ï | Step 2 | ı      | Step  |
| Review Your Information    | ation. To make any chang | res, click the <i>Edit</i> link. |        |   |        |        |       |
| Employer:                  |                          | Login ID:                        |        |   |        |        |       |
| First:                     |                          | Password: ********               |        |   |        |        |       |
| Last:                      |                          | Safe Image:                      |        |   |        |        |       |
| Home Phone:<br>Work Phone: |                          |                                  |        |   |        |        |       |
| Email:                     |                          |                                  |        |   |        |        |       |
|                            |                          | Pass Phrase:                     |        |   |        |        |       |
|                            |                          | Security Question 1 :            |        |   |        |        |       |
|                            |                          | Answer :                         |        |   |        |        |       |
|                            |                          | Security Question 2 :            |        |   |        |        |       |
|                            |                          | Answer :                         |        |   |        |        |       |
|                            |                          |                                  |        |   | Edit F | nish 0 | r Car |

**Congratulations!** You are now registered in the Summit Participant Portal.

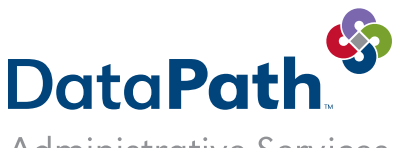

Administrative Services

DataPath Administrative Services, Inc. | 1601 Westpark Dr., Ste 6 | Little Rock, AR 72204 Toll-Free 866-898-4248 | Fax 501-687-3282 | abb@datapathadmin.com datapathadmin.com/abb